Yoann Villegier

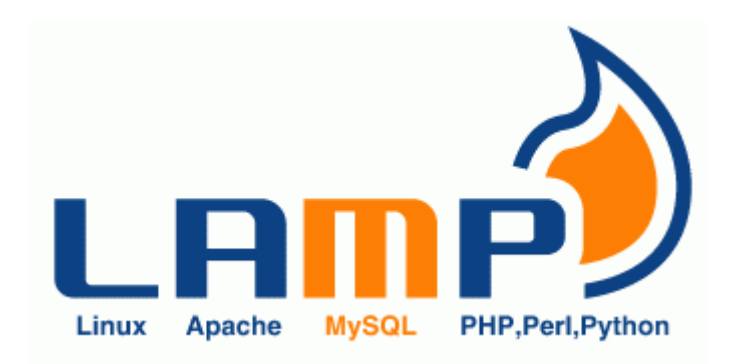

Installation de LAMP

## Sommaire

| Installation de apache2 :  | 3  |
|----------------------------|----|
| Installation de php :      | 5  |
| Installation de mariadb :  | 7  |
| Installation de phpmyadmin | 10 |

### Installation de apache2 :

Avant de commencer l'installation de appach2 nous allons maître a jour de OS (opérating systeme) pour se faire il nous faux d'abort de nous connecter entrer votre utilisateur puis vôtre mots de passe, puis passe en root pour cela fait « su root » puis entrer le mots de passe root, une fois fait entre le commande « apt update && apt full-upgrade -y ».

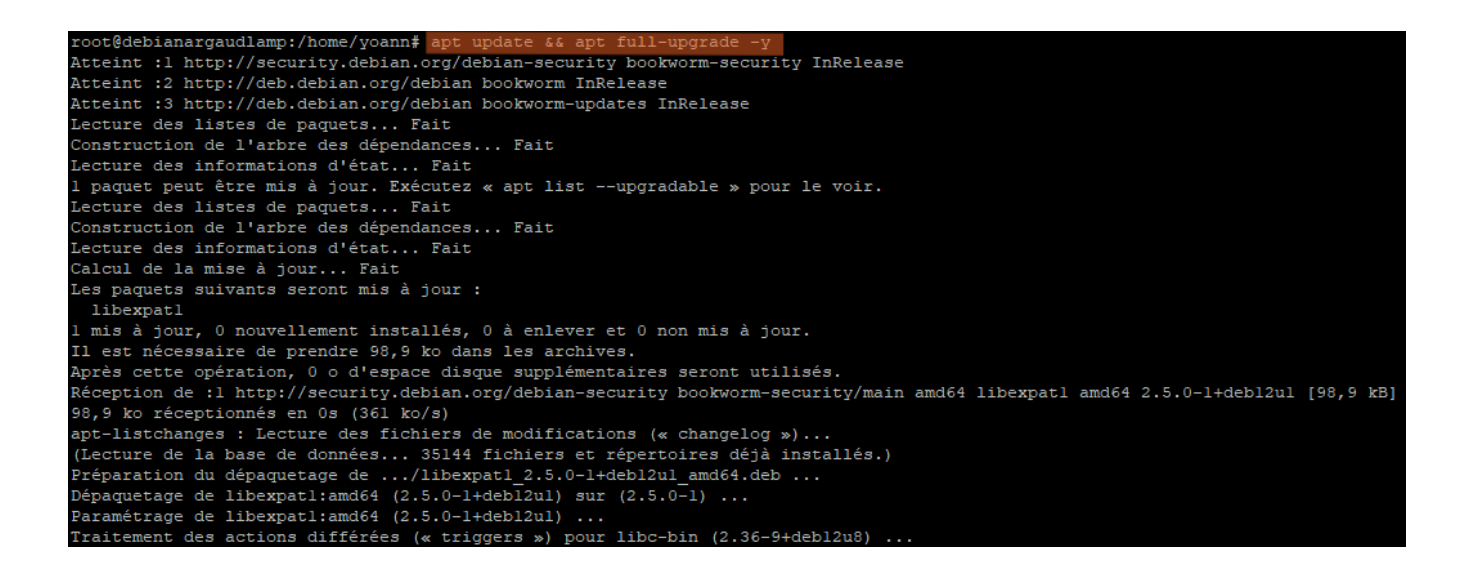

Maintenant nous pouvons installer apache2 entrer la commande « apt install apache2 » puis confirmer par « o ».

| root@debianargaudlamp:/home/yoann# apt install apache2                                                                                    |
|----------------------------------------------------------------------------------------------------|
| Lecture des listes de paquets Fait                                                                                                    |
| Construction de l'arbre des dépendances Fait                                                                                              |
| Lecture des informations d'état Fait                                                                                                    |
| Les paquets supplémentaires suivants seront installés :                                                                                   |
| apache2-bin apache2-data apache2-utils libaprl libaprutill libaprutill-dbd-sqlite3 libaprutill-ldap libcurl4 liblua5.3-0 ssl-cert         |
| Paquets suggérés :                                                                                                    |
| apache2-doc apache2-suexec-pristine   apache2-suexec-custom www-browser                                                                   |
| Les NOUVEAUX paquets suivants seront installés :                                                                                          |
| apache2 apache2-bin apache2-data apache2-utils libaprl libaprutill libaprutill-dbd-sqlite3 libaprutill-ldap libcurl4 liblua5.3-0 ssl-cert |
| 0 mis à jour, ll nouvellement installés, 0 à enlever et 0 non mis à jour.                                                                 |
| Il est nécessaire de prendre 20727 ko dans les archives.                                                                                  |
| Après cette opération, 9⊡224 ko d'espace disque supplémentaires seront utilisés.                                                          |
| Souhaitez-vous continuer ? [O/n]                                                                                                    |

| Souhaitez-v  | ous  | continuer ? | [O/n] o            |               |       |                                                 |
|--------------|------|-------------|--------------------|---------------|-------|-------------------------------------------------|
| Réception de | e :1 | http://deb  | .debian.org/debian | bookworm/main | amd64 | libaprl amd64 1.7.2-3 [102 kB]                  |
| Réception de | e :2 | http://deb  | .debian.org/debian | bookworm/main | amd64 | libaprutill amd64 1.6.3-1 [87,8 kB]             |
| Réception de | e :3 | http://deb  | .debian.org/debian | bookworm/main | amd64 | libaprutill-dbd-sqlite3 amd64 1.6.3-1 [13,6 kB] |
| Réception de | e :4 | http://deb  | .debian.org/debian | bookworm/main | amd64 | libaprutill-ldap amd64 1.6.3-1 [11,8 kB]        |
| Réception de | e :5 | http://deb  | .debian.org/debian | bookworm/main | amd64 | libcurl4 amd64 7.88.1-10+deb12u7 [390 kB]       |
| Réception de | e :6 | http://deb  | .debian.org/debian | bookworm/main | amd64 | liblua5.3-0 amd64 5.3.6-2 [123 kB]              |
| Réception de | e :7 | http://deb  | .debian.org/debian | bookworm/main | amd64 | apache2-bin amd64 2.4.62-1~deb12u1 [10385 kB]   |
| 32% [7 apac] | he2- | bin 0 B/1⊡3 | 85 kB 0%]          |               |       |                                                 |
|              |      |             |                    |               |       |                                                 |

Pour vérifier que le service apache2 est bien installer vous pouvez ouvrir une navigateur puis taper l'adresse IP de votre machine si tout va bien vous devez avoir cette page.

| 0                                                                                                    | Apache2 Debian Default Page                                                                                                    |
|----------------------------------------------------------------------------------------------------|----------------------------------------------------------------------------------------------------|
| debian                                                                                                   |                                                                                                    |
|                                                                                                    | It works!                                                                                                    |
| This is the default<br>installation on De<br>installed at this si<br>/var/www/html/in                    | : welcome page used to test the correct operation of the Apache2 server after<br>bian systems. If you can read this page, it means that the Apache HTTP server<br>te is working properly. You should <b>replace this file</b> (located at<br>dex.html) before continuing to operate your HTTP server.                                                                                    |
| If you are a norm<br>that the site is cu<br>site's administrate                                          | al user of this web site and don't know what this page is about, this probably means<br>rrently unavailable due to maintenance. If the problem persists, please contact the<br>pr.                                                                                                    |
|                                                                                                    | Configuration Overview                                                                                                    |
| Debian's Apache2<br>into several files o<br><b>documented in</b><br>documentation. D<br>apache2-doc pack | default configuration is different from the upstream default configuration, and split<br>optimized for interaction with Debian tools. The configuration system is <b>fully</b><br>/usr/share/doc/apache2/README.Debian.gz. Refer to this for the full<br>occumentation for the web server itself can be found by accessing the <b>manual</b> if the<br>age was installed on this server. |
| The configuration                                                                                        | layout for an Apache2 web server installation on Debian systems is as follows:                                                                                                    |
| /etc/apache2/<br>  apache2.com<br>  ` po<br>  mods-enable<br>    *.L<br>  ` *.c<br>  conf-enable         | f<br>rts.conf<br>d<br>oad<br>onf<br>d<br>onf                                                                                                    |

# Installation de php :

Maintenant nous allons installer php, entrer le commande « apt install php » puis confirmer par « o ».

| php-pear                                                                                                    |
|----------------------------------------------------------------------------------------------------|
| Les NOUVEAUX paquets suivants seront installés :                                                                       |
| libapache2-mod-php8.2 libsodium23 php php-common php8.2 php8.2-cli php8.2-common php8.2-opcache php8.2-readline psmisc |
| 0 mis à jour, 10 nouvellement installés, 0 à enlever et 0 non mis à jour.                                              |
| Il est nécessaire de prendre 40924 ko dans les archives.                                                               |
| Après cette opération, 22,6 Mo d'espace disque supplémentaires seront utilisés.<br>Souhaitez-vous continuer ? [0/n]    |
| Réception de :l http://deb.debian.org/debian bookworm/main amd64 psmisc amd64 23.6-1 [259 kB]                          |
| Réception de :2 http://deb.debian.org/debian bookworm/main amd64 php-common all 2:93 [13,1 kB]                         |
| Réception de :3 http://deb.debian.org/debian bookworm/main amd64 php8.2-common amd64 8.2.20-1~debl2ul [680 kB]         |
| 8% [3 php8.2-common 0 B/680 kB 0%]                                                                                     |

Une fois php installer nous allons vérifier que le service fonctionne correctement pour cela nous allons créer un fichier info,php dans le dossier /var/www/html pour cela entrer le commande « nano /var/www/html/info,php ».

#### root@debianargaudlamp:/home/yoann# nano /var/www/html/info.php

Puis écrivez le texte dans cette capture.

Puis faite CTRL + X puis sur o et entrer, une fois se fichier créer nous pouvons ouvrir un navigateur internet puis taper l'adresse «ip /info.php».

| C         V         http://127.0.0.1/info.php            | λ <sup>⊄</sup> □ ▼ G Rechercher avec Google ▼                                                                                                    | a 🖬 🧔 🔑 🍕 🏟                 |
|----------------------------------------------------------|----------------------------------------------------------------------------------------------------|-----------------------------|
| 🗅 hébergement 🗅 Kryptons softw 🗅 youtube 🗅 yoann 🗅 nextd | oud projet 🐐 yoann-nas 🜗 [ ANTS   Permis 🔞 Ornikar 🎧 How To Install 📼 Cloud Panel 🧃 Portainer   Iocal 🗧 Configu                                                                                                    | ration r 👂 DarkiWorld - O 🔉 |
| C PHP Version 8.2.20                                     | php                                                                                                    |                             |
| <b>±</b>                                                 |                                                                                                    |                             |
| () System                                                | Linux debianargaudlamp 6.1.0-25-amd64 #1 SMP PREEMPT_DYNAMIC Debian 6.1.106-3 (2024-08-26) x86_64                                                                                                    |                             |
| Build Date                                               | Jun 17 2024 13:33:14                                                                                                    |                             |
| Build System                                             | Linux                                                                                                    |                             |
| AX Server API                                            | Apache 2.0 Handler                                                                                                    |                             |
| Virtual Directory Support                                | disabled                                                                                                    |                             |
| Configuration File (php.ini) Path                        | /etc/php/8.2/apache2                                                                                                    |                             |
| Loaded Configuration File                                | /etc/php/8.2/apache2/php.ini                                                                                                    |                             |
| Scan this dir for additional .ini file                   | s /etc/php/8.2/apache2/conf.d                                                                                                    |                             |
| Additional .ini files parsed                             | /etc/php8.2/apache2/conf.d10-opcache ini, /etc/php8.2/apache2/conf.d10-pdo ini,<br>/etc/php8.2/apache2/conf.d20-calendar ini, /etc/php8.2/apache2/conf.d20-4/pei ni,<br>/etc/php8.2/apache2/conf.d20-acidar ini, /etc/php8.2/apache2/conf.d20-fit ini, /etc/php8.2/apache2/conf.d20-<br>fiterinfo ini, /etc/php8.2/apache2/conf.d20-ini ini, /etc/php8.2/apache2/conf.d20-pdited ini<br>/etc/php8.2/apache2/conf.d20-econi ini, /etc/php8.2/apache2/conf.d20-php8.2/apache2/conf.d20-<br>posix.ini, /etc/php8.2/apache2/conf.d20-econi ini, /etc/php8.2/apache2/conf.d20-php8.2/apache2/conf.d20-<br>posix.ini, /etc/php8.2/apache2/conf.d20-econi ini, /etc/php8.2/apache2/conf.d20-syswsg.ini,<br>/etc/php8.2/apache2/conf.d20-sockets.ini, /etc/php8.2/apache2/conf.d20-syswsg.ini,<br>/etc/php8.2/apache2/conf.d20-sockets.ini, /etc/php8.2/apache2/conf.d20-syswsg.ini,<br>/etc/php8.2/apache2/conf.d20-sockets.ini |                             |
| PHP API                                                  | 20220829                                                                                                    |                             |
| PHP Extension                                            | 20220829                                                                                                    |                             |
| Zend Extension                                           | 420220829                                                                                                    |                             |
| Zend Extension Build                                     | API420220829,NTS                                                                                                    |                             |
| PHP Extension Build                                      | API20220829,NTS                                                                                                    |                             |
| Debug Build                                              | no                                                                                                    |                             |
| 贷 Thread Safety                                          | disabled                                                                                                    |                             |
|                                                          | 🖸 🗖 🖓 Réinitialiser 🗕                                                                                                    | 0 100 % 14:47               |

Si cette page s'affiche c'est que php est bien installer.

### Installation de mariadb :

Nous allons maintenant installer mariadb pour cela entrer le commande <mark>« apt install mariadb-</mark> server » puis confirmer par « o ».

| root@debianargaudlamp:/home/yoann# apt install mariadb-server                                                                                                    |
|----------------------------------------------------------------------------------------------------|
| Lecture des listes de paquets Fait                                                                                                    |
| Construction de l'arbre des dépendances Fait                                                                                                    |
| Lecture des informations d'état Fait                                                                                                    |
| Les paquets supplémentaires suivants seront installés :                                                                                                    |
| galera-4 gawk libcgi-fast-perl libcgi-pm-perl libclone-perl libconfig-inifiles-perl libdaxctll libdbd-mariadb-perl libdbi-perl libencode-locale-perl libfcgi-bin   |
| libfcgi-perl libfcgi0ldbl libgpm2 libhtml-parser-perl libhtml-tagset-perl libhtml-template-perl libhttp-date-perl libhttp-message-perl libio-html-perl             |
| liblwp-mediatypes-perl liblzo2-2 libmariadb3 libmpfr6 libncurses6 libndctl6 libnumal libpmeml libregexp-ipv6-perl libsigsegv2 libsnappylv5 libterm-readkey-perl    |
| libtimedate-perl liburi-perl liburing2 mariadb-client mariadb-client-core mariadb-common mariadb-plugin-provider-bzip2 mariadb-plugin-provider-lz4                 |
| mariadb-plugin-provider-lzma mariadb-plugin-provider-lzo mariadb-plugin-provider-snappy mariadb-server-core mysql-common pv rsync socat                            |
| Paquets suggérés :                                                                                                    |
| gawk-doc libmldbm-perl libnet-daemon-perl libsql-statement-perl gpm libdata-dump-perl libipc-sharedcache-perl libbusiness-isbn-perl libwww-perl mailx mariadb-test |
| netcat-openbsd doc-base python3-braceexpand                                                                                                    |
| Les NOUVEAUX paquets suivants seront installés :                                                                                                    |
| galera-4 gawk libcgi-fast-perl libcgi-pm-perl libclone-perl libconfig-inifiles-perl libdaxctll libdbd-mariadb-perl libdbi-perl libencode-locale-perl libfogi-bin   |
| libfogi-perl libfogi0ldbl libgpm2 libhtml-parser-perl libhtml-tagset-perl libhtml-template-perl libhttp-date-perl libhttp-message-perl libio-html-perl             |
| liblwp-mediatypes-perl liblzo2-2 libmariadb3 libmpfr6 libncurses6 libndctl6 libnumal libpmeml libregexp-ipv6-perl libsigsegv2 libsnappylv5 libterm-readkey-perl    |
| libtimedate-perl liburi-perl liburing2 mariadb-client mariadb-client-core mariadb-common mariadb-plugin-provider-bzip2 mariadb-plugin-provider-lz4                 |
| mariadb-plugin-provider-lzma mariadb-plugin-provider-lzo mariadb-plugin-provider-snappy mariadb-server mariadb-server-core mysql-common pv rsync socat             |
| 0 mis à jour, 49 nouvellement installés, 0 à enlever et 0 non mis à jour.                                                                                          |
| Il est nécessaire de prendre 20,2 Mo dans les archives.                                                                                                    |
| Après cette opération, 197 Mo d'espace disque supplémentaires seront utilisés.                                                                                     |

Nous allons configurer le service mysql pour cela entrer la commande

« mysql\_secure\_installation » par défaut il n'a pas de mots de passe root appuyer sur entrer.

| root@debianargaudlamp:/home/yoann# mysql_secure_installation                                                                                                    |
|----------------------------------------------------------------------------------------------------|
| NOTE: RUNNING ALL PARTS OF THIS SCRIPT IS RECOMMENDED FOR ALL MariaDB<br>SERVERS IN PRODUCTION USE! PLEASE READ EACH STEP CAREFULLY!                                                                           |
| In order to log into MariaDB to secure it, we'll need the current<br>password for the root user. If you've just installed MariaDB, and<br>haven't set the root password yet, you should just press enter here. |
| Enter current password for root (enter for none):                                                                                                    |

Appuyer sur « n » puis entrer.

paitez-wous continuer 2 [0/n]

Setting the root password or using the unix\_socket ensures that nobody can log into the MariaDB root user without the proper authorisation. You already have your root account protected, so you can safely answer 'n'. Switch to unix\_socket authentication [Y/n] Nous allons maintenant changer le mots de passe root par cela appuyer sur « y » puis entrer.

Setting the root password or using the unix\_socket ensures that nobody can log into the MariaDB root user without the proper authorisation. You already have your root account protected, so you can safely answer 'n'. Switch to unix\_socket authentication [Y/n] n ... skipping. You already have your root account protected, so you can safely answer 'n'.

Ensuite taper le mots de passe que vous souhaité puis confirmer le.

Setting the root password or using the unix\_socket ensures that nobody can log into the MariaDB root user without the proper authorisation. You already have your root account protected, so you can safely answer 'n'. Switch to unix\_socket authentication [Y/n] n ... skipping. You already have your root account protected, so you can safely answer 'n'. Change the root password? [Y/n] y New password:

Setting the root password or using the unix\_socket ensures that nobody can log into the MariaDB root user without the proper authorisation. You already have your root account protected, so you can safely answer 'n'. Switch to unix\_socket authentication [Y/n] n ... skipping. You already have your root account protected, so you can safely answer 'n'. Change the root password? [Y/n] y New password: Re-enter new password: Puis appuyer sur « Y » puis entrer.

By default, a MariaDB installation has an anonymous user, allowing anyone to log into MariaDB without having to have a user account created for them. This is intended only for testing, and to make the installation go a bit smoother. You should remove them before moving into a production environment. Remove anonymous users? [Y/n]

Puis appuyer sur « n » puis entrer.

Normally, root should only be allowed to connect from 'localhost'. This ensures that someone cannot guess at the root password from the network. Disallow root login remotely? [Y/n]

Puis appuyer sur « y » puis entrer.

By default, MariaDB comes with a database named 'test' that anyone can access. This is also intended only for testing, and should be removed before moving into a production environment. Remove test database and access to it? [Y/n]

Puis appuyer sur « y » puis entrer.

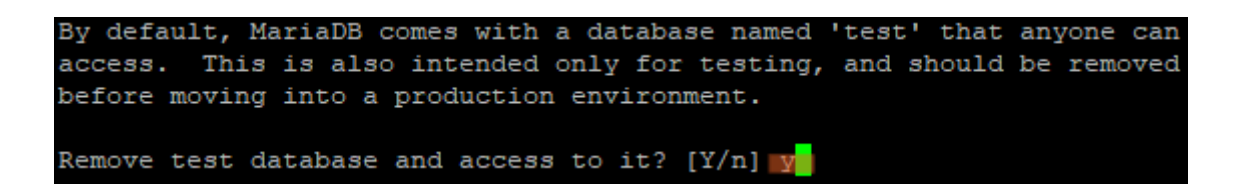

Félicitation vous venez d'installer mariadb.

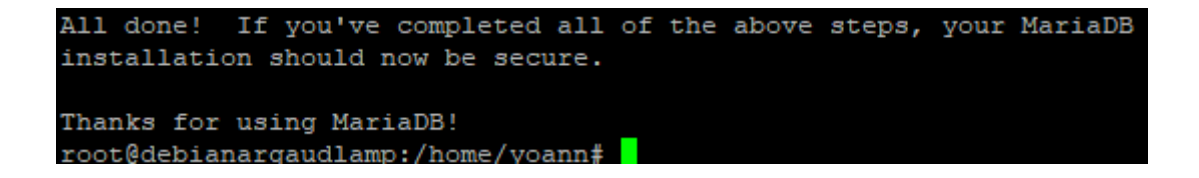

# Installation de phpmyadmin

Nous allons maintenant install phpmyadmin pour ce faire entrer la commande <mark>« apt install phpmyadmin »</mark> puis confirmer par « o ».

| root\$debianargaudlamp:/home/yoann≇ apt install phpmyadmin                                                                                                    |
|----------------------------------------------------------------------------------------------------|
| Lecture des listes de paquets Fait                                                                                                    |
| Construction de l'arbre des dépendances Fait                                                                                                    |
| Lecture des informations d'état Fait                                                                                                    |
| Les paquets supplémentaires suivants seront installés :                                                                                                    |
| <pre>dbconfig-common dbconfig-mysql fontconfig-config fonts-dejavu-core icc-profiles-free javascript-common libabs120220623 libacm3 libar151 libdav161 libde265-0 libdeflate0 libfontconfig1 libgav1-1 libg3 libbeif1 libjbig0 libjpeg62-turbo libjs-codemirror libjs-jquery libjs-jquery-tumepicker libjs-jquery-ui libjs-sphinxdoc libjs-underscore liblerof libmcrypt4 libonig1 libara1e0 libara1e0 libtar1e0 libtar1e1 liby10 libjpeg62-turbo libjs-codemirror libjs-jquery libjs-jquery-tumepicker libjs-jquery-ui libjs-sphinxdoc libjs-underscore liblerof libmcrypt4 libonig1 libara1e0 libtar1e0 libtar1e0</pre> |
| Paquets suggeres :                                                                                                    |
| <pre>Ingg-tools lipjs-requirejs lipjs-jquery-ui-docs libmcrypt-dev mcrypt pnp-apcu pnp-dbase pnp-symtony-yami pnp-symtony-rinder pnp-symtony-proxy-manager-pridge<br/>php-imagick php-twig-doc php-recode www-browser php-gd2 php-pragmarx-google2fa-qrcode php-bacon-qr-code php-code-lts-u2f-php-server php-web-auth-webauthn-lib<br/>Los NUTENIX newscale guiwards correct interlife ;</pre>                                                                                                    |
| LES NUVIENA paquets suivaits servint installes :<br>Abcorfig.common libebalcosi                                                                                                    |
| <pre>libdeflate0 libfonconfig  libgavl-1 libgd3 libbigf0 libjpg62-turbo libjs-codemirror libjs-jquery_libjs-jquery_metadata libjs-jquery_mousewheel<br/>libjs-jquery-tablesorter libjs-jquery-timepicker libjs-jquery-ui libjs-sphinxdoc libjs-underscore liblerc4 libmcrypt4 libonig5 libravle0 libsvtavlenc1 libtiff6<br/>libwebp7 libX265-199 libxgm4 libxsltl.1 libyuv0 libzip4 php-bz2 php-composer-ca-bundle php-curl php-fig-http-message-utll php-gd php-getallheaders<br/>php-google-recaptcha php-mariadb-mysql-kbs php-mbstring php-mxygl php-nikic-fast-route php-phpmyadmin-motranslator php-phpmyadmin-sql-parser php-psr-cache php-psr-http-factory php-psr-http-message php-psr-log php-slim-psr php-sympa-ache</pre>                                                                                                    |
| php-symfony-cache-contracts php-symfony-config php-symfony-dependency-injection php-symfony-deprecation-contracts php-symfony-expression-language                                                                                                    |
| php-symfony-filesystem php-symfony-polyfill-php80 php-symfony-service-contracts php-symfony-var-exporter php-tcpdf php-twig php-twig-il8n-extension                                                                                                    |
| php-webmozart-assert php-xml php-zip php8.2-bz2 php8.2-curl php8.2-gd php8.2-mbstring php8.2-mcrypt php8.2-mysql php8.2-xml php8.2-zip phpmyadmin                                                                                                    |
| 0 mis à jour, 85 nouvellement installés, 0 à enlever et 0 non mis à jour.                                                                                                    |
| Il est nécessaire de prendre 28,2 Mo dans les archives.                                                                                                    |
| Après cette opération, 127 Mo d'espace disque supplémentaires seront utilisés.                                                                                                    |
| Souhaitez-vous continuer ? [0/n]                                                                                                    |

Puis dans le choix du serveur web sélectionner <mark>« apache2 »</mark>, par sélectionné appuyer sur « espace » puis entrer.

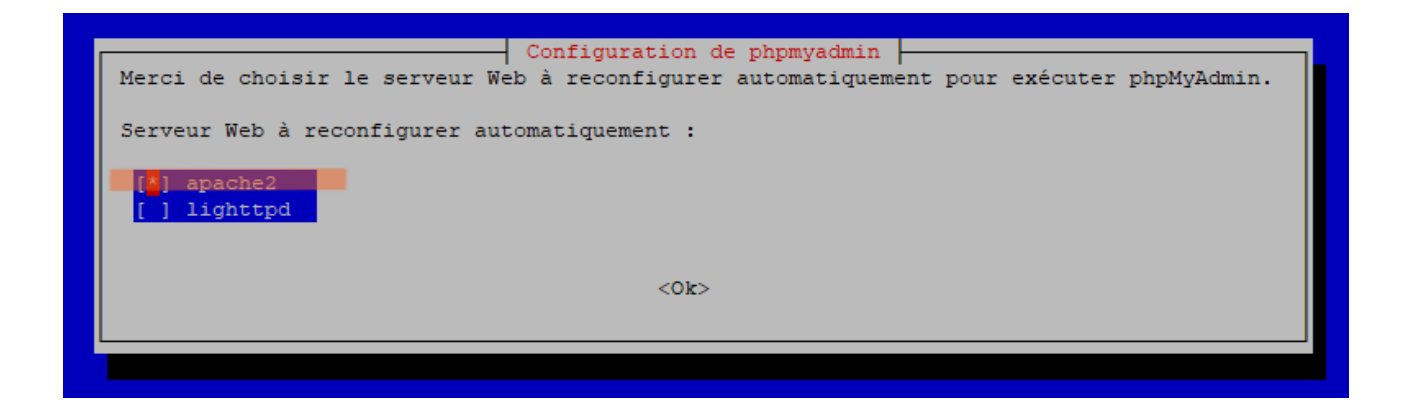

Sélectionnez « oui » puis appuyer sur entrer.

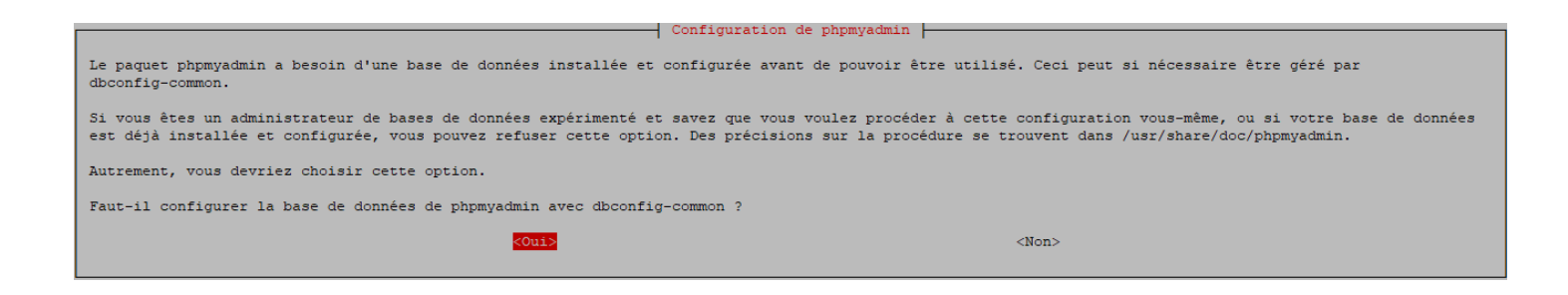

Entrer le mots de passe précédemment mis pour mariadb puis appuyer sur entrer.

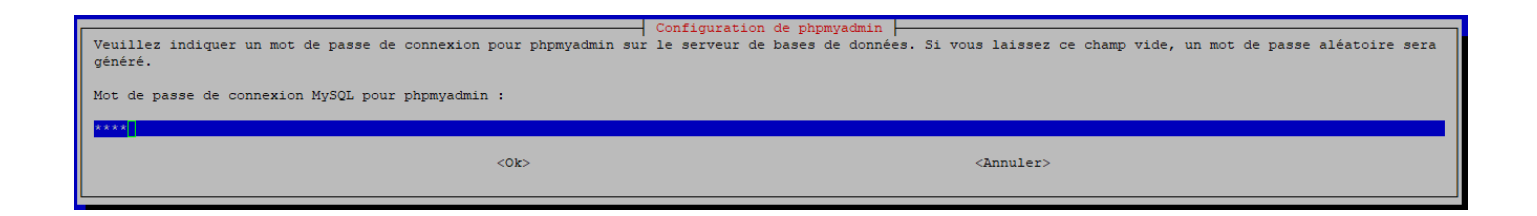

Puis confirmer et appuyer sur entrer.

| Configuration d     | le phpmyadmin       |
|---------------------|---------------------|
| Confirmation du mot | de passe :          |
| * * * *             |                     |
| <0k>                | <annuler></annuler> |
|                     |                     |

Une fois terminer ouvrez une navigateur internet entrer l'adresse « ip /phpmyadmin » si vous tomber sur cette page c'est que phpmyadmin est bien installer.

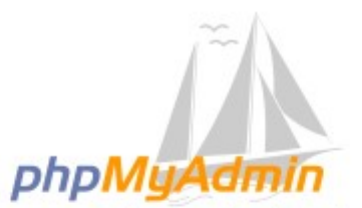

### Bienvenue dans phpMyAdmin

| Langue (Language) |   |
|-------------------|---|
| Français - French | ~ |
| Connexion @       |   |
| Utilisateur :     |   |
|                   |   |

Félicitation vous venez d'installer LAMP (Lunix Apache Mysql Php).